# **NUTWBCAM**

A.S. DRIGAS Applied Technologies Department NCSR "DEMOKRITOS" Ag. Paraskevi GREECE <u>dr@imm.demokritos.gr</u> <u>http://imm.demokritos.gr</u>

Το NutWBCam είναι ένα RealVideo πρόγραμμα που σας δίνει τη δυνατότητα να στέλνετε Live Video σε ολόκληρο τον κόσμο μέσα από τον Web Browser σας. Ουσιαστικά είναι ένας Web Server που τραβάει εικόνες από την κάμερά σας και τις τροφοδοτεί στο Internet. Έτσι αν στήσετε αυτό το πρόγραμμα στο μηχάνημά σας, ο επισκέπτης θα πρέπει να δώσει στον Browser του τη διεύθυνση του μηχανήματός σας για να δει το δικό σας Video. Το πρόγραμμα από μόνο του ανανεώνει την εικόνα της κάμερά σας. Έτσι οι επισκέπτες στο Web Site σας δε χρειάζεται να κάνουν συνέχεια Reload. Απαραίτητη προϋπόθεση όμως για να δουν το Live Video σας είναι να έχουν Browser που να υποστηρίζει Server Push, όπως ο Netscape Navigator 3.x.

| 🚟 Nu Tech Soft                                           | tware NutWBC     | am ₩eb/Ca                             | amera Server | _ 🗆 🗙 |
|----------------------------------------------------------|------------------|---------------------------------------|--------------|-------|
|                                                          |                  | Frame Delay<br>Quality<br>Server Load | ·)           | 250ms |
| Video Format<br>Video Source<br>SnapShot<br><u>H</u> elp | Current Activity | 1                                     |              |       |

### 1 Απαιτήσεις προγράμματος

Για να τρέξετε αυτό το πρόγραμμα θα πρέπει να έχετε τα εξής:

- Έναν επεξεργαστή 486 στα 100 MHz ή Pentium για καλύτερη απόδοση.
- 16 MB RAM.
- 7 ΜΒ ελεύθερο χώρο στο σκληρό σας δίσκο.
- Λειτουργικό σύστημα Windows 95 ή Windows NT.
- Κάμερα και κάρτα Video συμβατή με τα Windows.
- Μία ενεργή TCP/IP σύνδεση ή 14.4 Kbps Modem.

Για να στήσετε τη δική σας WebCamera θα πρέπει να φτιάξετε μία σελίδα στο Internet που θα φιλοξενεί το Live Video σας και να διαμορφώσετε ανάλογα το Configuration αρχείο (Nutwbcam.cfg) του προγράμματος. Απαραίτητη προϋπόθεση για να δουν οι άλλοι χρήστες το δικό σας Web Site είναι να έχουν Browser που να υποστηρίζει Server Push, όπως ο Netscape Navigator 3.x.

#### 2 Το περιβάλλον του NutWBCam

Στην κεντρική οθόνη του προγράμματος μπορείτε να δείτε την εικόνα που τραβάει η κάμερά σας, να καθορίσετε το χρόνο μετάδοσης των Frames (Frame Delay) καθώς επίσης την ποιότητα της εικόνας σας (Quality). Με το πλήκτρο SnapShot μπορείτε να τραβήξετε μία εικόνα οποιαδήποτε στιγμή θέλετε. Με το πλήκτρο Help βλέπετε πληροφορίες για το πρόγραμμα. Με το πλήκτρο Register This Product μπορείτε, εισάγοντας τον κατάλληλο κωδικό να μετατρέψετε την Demo έκδοση σε Original. Η Demo έκδοση ισχύει για λίγο χρονικό διάστημα (100 Hits).

Με το πλήκτρο Video Format θα σας εμφανιστεί το παράθυρο Image Size And Quality. Σε αυτό μπορείτε να καθορίσετε το μέγεθος της εικόνας που θα στέλνετε στο Internet, την ποιότητά της καθώς επίσης διάφορα ειδικά εφφέ.

| 5126           |                  |                    |
|----------------|------------------|--------------------|
| O Full         | • Half           |                    |
| C Quarter      | C Other          |                    |
| Width 320      | Height 240       | Lancei             |
| V Maintain Asi | nect Batio       | Help               |
| Flip Mir       | ror □ Rotate 90* | C Zoom <u>I</u> n  |
| Colors Million | Colors 🗾         | ⊙ Zoom <u>O</u> ut |
|                |                  |                    |

Με το πλήκτρο Video Source θα σας εμφανιστεί το παράθυρο Camera Adjustments στο οποίο μπορείτε αν θέλετε να ρυθμίσετε την εικόνα της κάμερά σας όπως τη φωτεινότητα και την απόχρωση.

| Auto Brightness |     |          |
|-----------------|-----|----------|
| Brightness      | et. | UK       |
| White Level     |     | Canaal   |
|                 | E . | Cancer   |
| Auto Hue        |     | Help     |
| Red Level       |     |          |
| T               |     |          |
| Blue Level      |     |          |
| 1               | E   |          |
| Ither           |     |          |
| Black Level     |     |          |
|                 | 128 | S        |
| Saturation      |     | Defaults |
|                 | 128 |          |
|                 |     |          |

Τέλος με το πλήκτρο Current Activity θα σας εμφανιστεί το παράθυρο NutWBCam Current Activity στο οποίο έχετε τη δυνατότητα να βλέπετε αυτούς που χρησιμοποιούν το δικό σας Web Site.

|               |        | 1994   | 12      |
|---------------|--------|--------|---------|
| IP/HOST       | TYPE   | TIMEON | BYTES S |
| 143.233.1.200 | NUTCAM | 3621   | 13518   |
| •             |        |        | ŀ       |

## 3 Στήνοντας τη δική σας WebCamera

Για να στήσετε τη δική σας WebCamera στο Internet θα πρέπει να ακολουθήσετε τα παρακάτω βήματα:

- Να κατεβάσετε το πρόγραμμα NutWBCam από τη διεύθυνση <u>http://www.nutech.com</u>, να το εγκαταστήσετε στο μηχάνημά σας και να κάνετε αν θέλετε ρυθμίσεις στην εικόνα που τραβάει η κάμερά σας.
- Να φτιάξετε μία σελίδα στο Internet που θα φιλοξενεί την WebCamera. Σε αυτή τη σελίδα θα καλείτε την εικόνα με την εντολή: **<img src=<u>http://your.computer.com/nutcam</u>> όπου αντί για "your. computer.com" θα πρέπει να βάλετε τη δική σας διεύθυνση. Αν θέλετε να στέλνετε στο Internet μεμονωμένες εικόνες αντί για Live Video, θα πρέπει αντί για "<b>nutcam**" να γράψετε "**nutsnap**".
- Να κάνετε τις απαραίτητες ρυθμίσεις στο Configuration αρχείο (Nutwbcam.cfg). Οι ρυθμίσεις αυτές είναι: Πρώτον να γράψετε το Path που ο Server θα βρίσκει τη σελίδα σας (DOCUMENT\_ROOT). Δεύτερον να γράψετε το όνομα της σελίδας που φτιάξατε (INDEX FILE).

Να τρέξετε το πρόγραμμα NutWBCam.

Και τέλος να καλέσετε την σελίδα σας γράφοντας στον κατάλληλο Browser (Netscape Navigator 3.x) την διεύθυνση <u>http://your.</u> <u>computer.com/</u> όπου αντί για "your.computer.com" θα πρέπει να βάλετε τη δική σας διεύθυνση.

#### 4 Η λίστα του αρχείου Nutwbcam.cfg

# NutWBCam V 1.2

# © 1996 Nu Tech Software Solutions, Inc. All rights reserved.

# This is the configuration file for NutWBCam V 1.2

# Comment lines must start with a #

#

#

# Admin section

[ADMIN]

# Your servers document root IE Where the pages will come from.

### **DOCUMENT\_ROOT=d:\program files\webcamera**

# The default document type if the browser does not specify one.

#### INDEX\_FILE=selida.htm

# Maximum number of connections at 1 time

MAX\_THREADS=5

# Error if a file isnt found.

ERR NOTFOUND=<TITLE>Not Found</TITLE><H1>Not

Found</H1> The requested object does not exist on this server.

# Port. The port that the web server will listen to usually port 80

# you can only have 1 web server running per port so if you have another # web server running you must change this.

SERVER PORT=80

# Resolve IP's into Host names (YES/NO)

DNS RESOLVE=YES

# Log File location

LOG FILE=usage.dbf

#Log Format only supports DBF(Foxpro 2.6) for now next release will also support CSV

LOG FORMAT=DBF

# Browser type patterns that should be sent single

# frame as apposed to push frames

# uses wild cards like \* and ?

# Examples.

# \*MSIE\*

# \*microsoft\*

[SNAP BROWSERS]

#only let these browsers get single frame they don't support push images \*MSIE\*

#### \*microsoft\*

# Mime Types Dont mess with these unless ya know what yer doing :c) [MIME TYPES] type=application/octet-stream exts=bin type=application/oda exts=oda type=application/pdf exts=pdf type=application/postscript exts=ai,eps,ps type=application/rtf exts=rtf type=application/x-mif exts=mif type=application/x-csh exts=csh type=application/x-dvi exts=dvi type=application/x-hdf exts=hdf type=application/x-latex exts=latex type=application/x-netcdf exts=nc.cdf type=application/x-sh exts=sh type=application/x-tcl exts=tcl type=application/x-tex exts=tex type=application/x-texinfo exts=texinfo,texi type=application/x-troff exts=t,tr,roff type=application/x-troff-man exts=man type=application/x-troff-me exts=me type=application/x-troff-ms exts=ms type=application/x-wais-source exts=src type=application/zip exts=zip type=application/x-gtar exts=gtar type=application/x-shar exts=shar type=application/x-tar exts=tar type=audio/basic exts=au.snd type=audio/x-aiff exts=aif,aiff,aifc type=audio/x-wav exts=wav type=audio/x-pn-realaudio exts=ra,ram type=image/gif exts=gif type=image/ief exts=ief type=image/jpeg exts=jpeg,jpg,jpe type=image/tiff exts=tiff,tif type=image/x-cmu-raster exts=ras type=image/x-portable-anymap exts=pnm type=image/x-portable-bitmap exts=pbm type=image/x-portable-graymap exts=pgm type=image/x-portable-pixmap exts=ppm type=image/x-rgb exts=rgb type=image/x-xbitmap exts=xbm

type=image/x-xpixmap exts=xpm type=image/x-xwindowdump exts=xwd type=text/html exts=htm,html type=text/plain exts=txt type=text/richtext exts=rtx type=text/tab-separated-values exts=tsv type=text/x-setext exts=etx type=video/mpeg exts=mpeg,mpg,mpe type=video/quicktime exts=qt,mov type=video/x-msvideo exts=avi type=video/x-sgi-movie exts=movie enc=x-gzip exts=gz enc=x-compress exts=z

#### 5 To Web Site της πειραματικής WebCamera

Αν όλα τα προηγούμενα βήματα γίνουν σωστά τότε θα μπορείτε να στέλνετε στο Internet το δικό σας Live Video. Όλοι όσοι θα επισκέπτονται το Web Site σας θα βλέπουν αυτό που τραβάει η δική σας κάμερα. Φτιάξτε ένα καλό Web Site και δείξτε κάτι ενδιαφέρον για να εντυπωσιάσετε. Το δικό μας **Web Site** φαίνεται πιο κάτω.

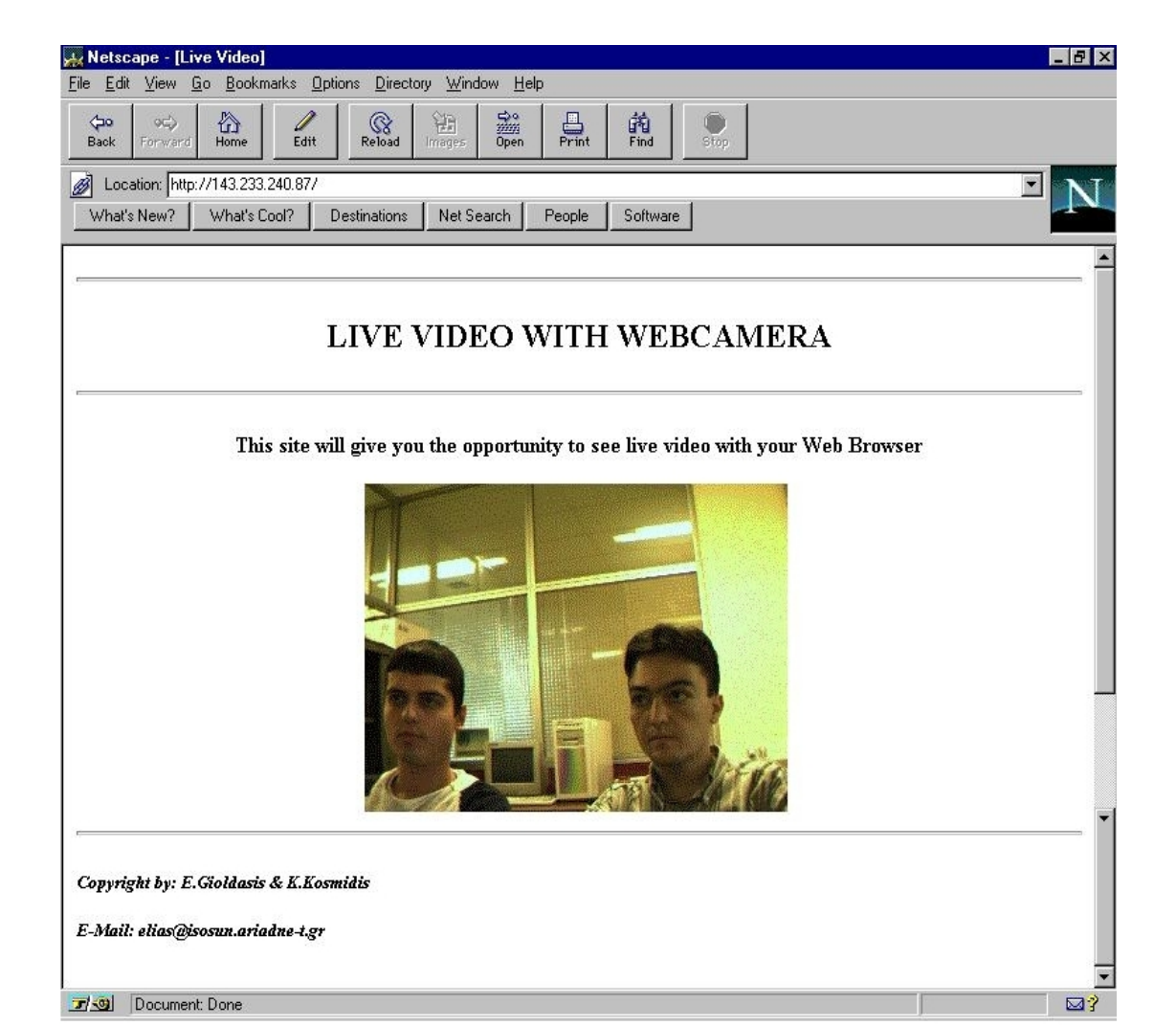

# 6 Ο κώδικας ΗΤΜL της πειραματικής σελίδας

```
<html>
<head>
<title>Live Video</title>
</head>
<body>
<hr>
<center>
<h2><b>LIVE VIDEO WITH WEBCAMERA</b></h2>
<hr>
<h4>This site will give you the opportunity to see live video with your
Web Browser</h4>
<img src="http://143.233.240.87/nutcam">
</center>
<hr>
<h5><i>Copyright by: ARIADNE</i></h5>
<h5><i>E-Mail: elias@isosun.ariadne-t.gr</i>
</body>
</html>
```

## 7 Home Page & E-Mail

```
http://www.nutech.com
info@nutech.com
```